# **Work Study Hiring Approval Process**

# All Work Study students must accept an offer letter <u>and</u> be approved through the Online Hiring Approval/HUB by the Work Study hiring deadline.

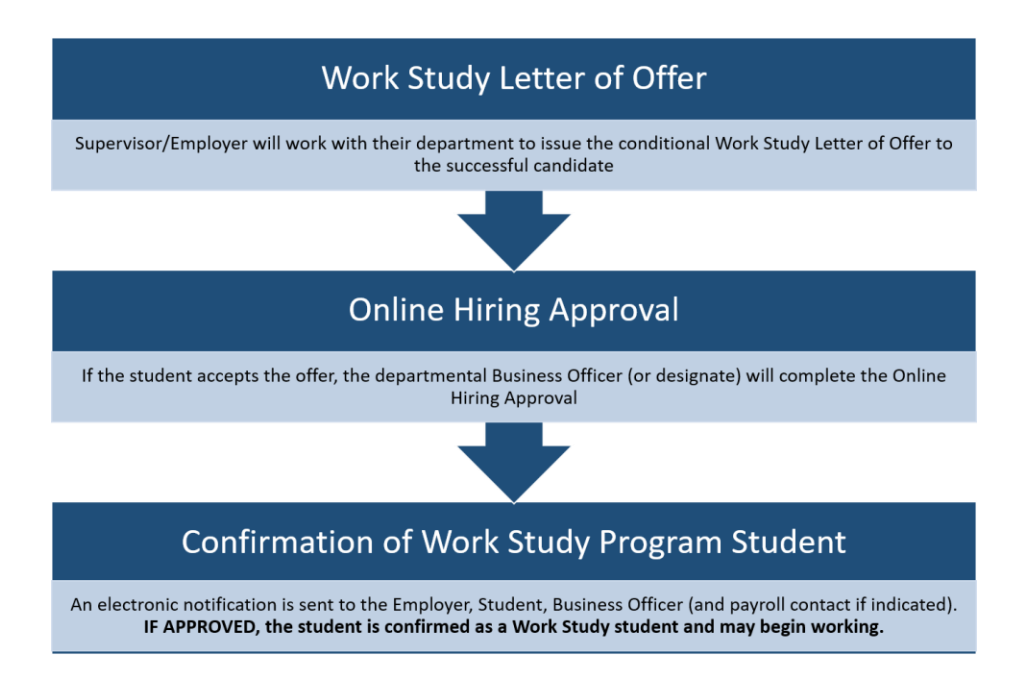

#### **Online Hiring Approval**

- This process is web-based in a secure environment due to the confidential nature of the Hiring Approval process. Only approved users issued with <u>UTFORMA</u> can log in to the system.
- All Business Officers listed on the approved CLNx job posting are pre-registered to have access.
- Access for new users may be requested directly through the HUB or by email to workstudy@utoronto.ca (UTORid must be provided + authorization from supervisor)

#### What you will need

- $\circ~$  Copy of the signed Work Study Letter of Offer and Student Number
- Up-to-date contact information for Employer/Supervisor and Business Officer (optional: payroll officer/secondary admin contact)
- Chrome Browser (NB: Firefox will work if it has been configured for UTFORMA login; Internet Explorer will not work)

http://hub.adm.utoronto.ca - Log into the HUB system with your UTORid and follow the HUB Manual (next pages)

# **HUB Manual: Work Study Online Hiring Approval**

A student cannot begin work until they receive electronic confirmation of their eligibility through this process.

#### **Important Reminders**

- If a student begins working and does not receive Work Study approval, the Letter of Offer is considered null. The hiring department may hire another eligible student for the position but only if the Work Study hiring period is open.
- Upon review by the University Registrar's Office the Online Hiring Approval status will change to "COMPLETED / APPROVED" or "INELIGIBLE / NOT APPROVED". The Employer/Supervisor, Student, Business Officer (and payroll contact if indicated) are notified by email.
- If your record does not have "**REVIEW BY UNIVERSITY REGISTRAR'S OFFICE**" status, select the record, review the information under the Business Officer Section, Change the Task Status, and click Save to submit.
- You can review and confirm the **status** of the **Online Hiring Approval** for any of your positions by going back to the "Create Search Hiring Approval Forms" and searching by Work Study Job ID or Student Number.
- If you have connected the wrong student to a Work Study position, or connected a student to the wrong Work Study position, you cannot edit the online form. Please contact <u>workstudy@utoronto.ca</u>
- Students may only accept one Work Study position per session and may not switch jobs if the original hiring department has issued a letter of offer and submitted the online hiring approval; you will get an error if you try to complete an online hiring approval for a student already hired into another Work Study position.

#### NEXT: HUB Steps 1-8 (instructions w/screenshots)

- Log in with UTORid: <u>http://hub.adm.utoronto.ca</u>
- Click on Work Study (button)

| TORONTO University Registrar's Office                                     | Ø8 ∎• ≞• | <b>4</b> 0 |
|---------------------------------------------------------------------------|----------|------------|
| Select Site                                                               |          |            |
| Developed & Maintained with 🎔 by University Registrar's Office. Proudly 🔶 |          |            |

- Select **Pages** (menu item) from the upper right-hand corner
- Click on Create/Search Hiring Approval Forms

| TORONTO                                                                               | University Registrar's Office - Work-Study                                                                                                    | Pages                       | Dashboard            | å• 1           | . 0         |
|---------------------------------------------------------------------------------------|----------------------------------------------------------------------------------------------------|-----------------------------|----------------------|----------------|-------------|
| Instructions                                                                          |                                                                                                    | (                           | Create/Search        | Hiring Approv  | al Forms    |
| ***If you are currently us<br>using Chrome***                                         | ing a browser other than Chrome you may have difficulty creating                                                                                  | the Online Hiring /         | Approval. Rie        | ase log bac    | it in       |
| You may want to open this instruction pa                                              | ge in another browser window while going through the process and/or download the HUB Manual 📑 from                                                | n the CLNz website.         |                      |                |             |
| What you will need                                                                    |                                                                                                    |                             |                      |                |             |
| 1. Copy of the Work Study Letter<br>2. Student Number                                 | of Offer with appropriate Work Study Job ID                                                                                                    |                             |                      |                |             |
| 3. Up-do-date contact informatio                                                      | n for the Employen/Supervisor and Business Officer (option to add a Payroll Officer)                                                              |                             |                      |                |             |
| Important Reminders                                                                   |                                                                                                    |                             |                      |                |             |
| <ul> <li>If a student begins working an<br/>Work Study biring period is on</li> </ul> | d does not receive Work Study approval, the Letter of Offer is considered null. The hiring depart                                                 | tment may hire another eli  | gible student for th | e position but | only if the |
| <ul> <li>Upon review by the University<br/>Student, Business Officer (and</li> </ul>  | Registrar's Office the Online Hiring Approval status will change to "COMPLETED / APPROVED"<br>pavoli contact if indicated) are notified by email. | or 'INELIGIBLE / NOT AP     | PPROVED*. The Em     | ployer/Supervi | 50(,        |
| <ul> <li>If your record does not have "I<br/>Save to submit.</li> </ul>               | VEVIEW BY UNIVERSITY REGISTRAR'S OFFICE" status, select the record, review the informatic                                                         | on under the Business Offic | cer Section, Change  | the Task Statu | s and click |

• Click on +Hiring Approval Form (button)

| UNITVERSITY OF<br>TORONTO    | University  | Registrar's Offic | e - Work-Study             |            | * * 2-                | ф• ь            | O       |
|------------------------------|-------------|-------------------|----------------------------|------------|-----------------------|-----------------|---------|
| Create/Search Hiring Approva | I Forms     |                   |                            |            |                       |                 |         |
| + Hiring Approval Form Q ra  | rch         | P Dobit Memo Pa   | nscode 📗 📽 Task: Status 🗍  |            | 0° Auto-Approve Forms | 🛛 🖀 Email Notif | ication |
| Student = H Se               | ession Code | Job ID Camp       | ous 🕕 Created On           | Created By | Task Status           | Actions         |         |
|                              |             | 1                 | No data available in table |            |                       |                 |         |
| howing 0 to 0 of 0 entries   |             |                   |                            |            |                       | Previous        | Next    |
|                              |             |                   |                            |            |                       |                 |         |
|                              |             |                   |                            |            |                       |                 |         |
|                              |             |                   |                            |            |                       |                 |         |
|                              |             |                   |                            |            |                       |                 |         |
|                              |             |                   |                            |            |                       |                 |         |

- Enter Job ID and Student Number \*\*\*If the record does not populate then the Job ID and/or student number is incorrect\*\*\*
- Select the Payroll method
- Click on +Create (button)

| and the second second second second second second second second second second second second second second second |           |          |             |           |           |        |               |                     |                       |           |                 |             |        |
|----------------------------------------------------------------------------------------------------|-----------|----------|-------------|-----------|-----------|--------|---------------|---------------------|-----------------------|-----------|-----------------|-------------|--------|
| -                                                                                                    | Job #     | 02022    |             |           |           |        |               | Payr                | lie                   |           |                 |             |        |
| e/Search His                                                                                                    | Student # | 10050    | 12022       |           |           |        | 💌 My D        | epartment will proc | cess payroll through  | HRIS      |                 |             |        |
| Approval I                                                                                                    |           |          |             |           |           |        | O My Federa   | ted College will NO | f process payroll the | ough HRIS |                 | Email Note  | de abo |
| o a entie                                                                                                    | - 4       | A        |             |           |           | Infe   | , from CLN    |                     |                       |           |                 |             |        |
| Shudent #                                                                                                    | Job ID 11 | osition  |             | Campus 11 | Session   | Deadl  | ine           | Emp. Name           | Emp. Email            |           | Busi. Off. Emai | Actions     |        |
|                                                                                                    | 555555    | Pro-gram | Assistant L | UTSG.     | Summer 20 | 2023-0 | 12-01 18:00:0 | o Kin Mim           | kin.mimi@utorc        | onto da   | business office | 1.000000000 |        |
|                                                                                                    | 4         | _        |             |           |           |        | 1             |                     |                       |           | ,               |             |        |
| g G to O of G e                                                                                                  |           |          |             |           |           | Ste    | ident Info.   |                     |                       |           |                 | Previous    | Ne     |
|                                                                                                    | Student # | 1        | First Name  | 11        | Last Name |        | DOB           | Email               |                       | Addres    | \$              |             |        |
|                                                                                                    | 10050120  | 22       | Pi          |           | Chang     |        | 28 Oct 199    | i6 pi.chang⊕r       | nail.utoronto.ca      | 88 Willo  | w Heights Blvd  |             |        |
|                                                                                                    | 10050120  | 22       | PI          |           | Chang     |        | 28+Oct-199    | i6 pi.chang@m       | nall.utoronto.ca      | 88 Willo  | w Heights Blvd  |             |        |
|                                                                                                    | <         | _        | _           | _         |           |        |               |                     |                       |           |                 |             |        |
|                                                                                                    |           |          |             |           |           |        |               |                     |                       | 0/        | + Create        | 1           |        |

- A new window will open displaying the Work Study Job ID indexed by the student number of the new hire
- Click the "Eye" icon to continue with the Hiring Approval Form

| Create/Search Hiring A     | pproval Forms |        |                       |                    |            |                          |                         |
|----------------------------|---------------|--------|-----------------------|--------------------|------------|--------------------------|-------------------------|
| + Hiring Approval Form     | Q Search      |        | P Debit Memo Passcode | 🗱 Task Status      |            | OC Auto-Approve Forms    | Email Notification      |
| Show 10 + entries          |               |        |                       |                    |            | Search:                  | Search Titlered results |
| 🗍 🦈 Student #              | Session Code  | Job ID | Campus 1              | Created On         | Created By | Task Status              | Actions                 |
| howing 1 to 1 of 1 entries | 20235         | 555555 | UTSG                  | 2023-02-01 1658:23 | Kin Mim    | PENDING WITH BUSINESS OF | ILEER O                 |

- The Hiring Approval Form is populated from ROSI and the CLNx job posting
- Scroll down to edit the Business Officer Section
- Click Edit (button)
  - \*\*\*Notify workstudy@utoronto.ca for changes to Employer information\*\*\*

| Session                      | Recipient      | Session                                                      | Recipient                                           | 20229                                                                      | 20231                                                           | 6.0                                                                              |
|------------------------------|----------------|--------------------------------------------------------------|-----------------------------------------------------|----------------------------------------------------------------------------|-----------------------------------------------------------------|----------------------------------------------------------------------------------|
|                              |                |                                                              |                                                     |                                                                            |                                                                 |                                                                                  |
| ob Info from CLN             |                |                                                              |                                                     |                                                                            |                                                                 |                                                                                  |
| ob #: 555555 😰               |                | Position: Program As                                         | isistant                                            | Campus: UTSG                                                               | Sessio                                                          | on: Summer 2023                                                                  |
| mp. Name: Carm Ma            | achida         | Emp. Email: carm.ma                                          | chida@utoronto.ca                                   | Busi, Off. UTOR ID: busine                                                 | ss.officer Busi. (                                              | Off. Email: minn.kim@utoronto.ca                                                 |
| und Centre: 101366           |                | Cost Centre: 11546                                           |                                                     | Fund #:                                                                    |                                                                 |                                                                                  |
| C Edit Payro                 | BUSINESS OFFIC | ER: Complete the position fu<br>be used to charge back the o | nding and business offic<br>lepartment for any payr | cer contact information <b>(one em</b><br>oll overages not automatically c | ail address only). A second o<br>aptured in HRIS. Please ensure | • History<br>ontact may be added under "Payroll<br>this information is accurate. |
|                              |                |                                                              | Pay                                                 | roll via HRIS                                                              |                                                                 |                                                                                  |
|                              |                | Fund #:                                                      |                                                     | Commitment Item:                                                           | Task S                                                          | tatus: PENDING WITH BUSINESS                                                     |
| und Centre:                  |                |                                                              |                                                     |                                                                            | OFFIC                                                           | EK                                                                               |
| fund Centre:<br>Cost Centre: |                | Order #:                                                     |                                                     | Notes:                                                                     | OPPIC                                                           | EK.                                                                              |

- Click on **Magic Wand** (button) to automatically populate the account and contact information from the CLNx job posting
- Review and change/correct as necessary
   \*\*\*Note any changes required for a subsequent CLNx job reposting\*\*\*

| Session Recipient                                                         |                               |                 | 6.0                      |                                                 |  |
|---------------------------------------------------------------------------|-------------------------------|-----------------|--------------------------|-------------------------------------------------|--|
|                                                                           | Fund Centre                   | Cost Centre     |                          | 1                                               |  |
| Job Info from CLN                                                         | Fund #                        | Order#          |                          |                                                 |  |
| 100 0 111111 m                                                            | Commitment Item               |                 | idei Summ                | er 2023                                         |  |
| Imp Name: Cam Machida                                                     | CNUF #value is EXP.U.D+K**    | Off Land        | mini kimikutoronto ca    |                                                 |  |
| Fund Centre: 101306                                                       | Payroll Offi Email            |                 |                          |                                                 |  |
| Business Officer Section                                                  | Task Status PENDING WITH BUSI | NESS OFFICER    | 9                        |                                                 |  |
| Comment Transmission                                                      | Busi, Offi, Email             |                 |                          |                                                 |  |
| 🕼 tái 📗 🖥 Payroli                                                         | Notes                         |                 |                          | "S History                                      |  |
| INSTRUCTIONS TO BUSINESS OFFIC<br>Officer Inval®. The PS information will |                               |                 | cambed in<br>a thus when | y be added under "Payls#<br>mation is accurate. |  |
| Fund Centre:                                                              |                               | -               | Status PU                | KOING WITH BUSINESS                             |  |
| Cost Centre:                                                              |                               | O case 28 Magic | Wand BSave               |                                                 |  |
| Campus UISG                                                               |                               |                 |                          |                                                 |  |

- Once data is correct, change **Task Status** from "PENDING WITH BUSINESS OFFICER" to "REVIEW BY UNIVERSITY REGISTRAR'S OFFICE"
- Click on Save (button) to submit
   \*\*\*If you do not do this final step the form will not be submitted for approval and the application will remain in your queue\*\*\*

| University Registrar's Office                                              | Business Officer Section                                              |                        | × * * * * * * * * *                                                    |
|----------------------------------------------------------------------------|-----------------------------------------------------------------------|------------------------|------------------------------------------------------------------------|
|                                                                            | Fund Centre 101366                                                    | Cost Centre 11546      | Didd.                                                                  |
| Job Info from CLN                                                          | Fund #                                                                | Order#                 |                                                                        |
| Job #: 555555 <b>[2]</b><br>Emp. Name: Carm Machida                        | Commitment item<br>ONLY Evalue is DIP-4784**                          |                        | on: Summer 2023<br>Off. Email: min.kimijutoronto.ca                    |
| Fund Centre: 101366<br>Business Officer Section                            | Payrol I Officer @ utpronto<br>Task Status REVIEW BY UNIVERSITY REGIS | TRAR'S OFFICE          |                                                                        |
| Gef Edit                                                                   | Busi Offi Email business officer@utoronto<br>Notes                    | oca                    | (3 History)                                                            |
| INSTRUCTIONS TO BUSINESS OFFIC<br>Officer Email". The FIS information will |                                                                       |                        | contact may be added under "Peyroli<br>a this information is accurate. |
| Fund Centre.                                                               |                                                                       |                        | Status: PENDING WITH BUSINESS                                          |
| Cost Centre:<br>Campus: UTSG                                               |                                                                       | O Close R Magic (and D | Save                                                                   |